# 2-factor authorization for LIB Dokuwiki

There are 2 methods of 2-factor authentication: Google Authenticator or email. The former is already known from Sage, here a token from a second device is used, the latter sends an e-mail to the stored address with the token.

The decision as to which method is used is clear, but can be reset by an admin.

Attention! Every time your own IP address changes, authentication must be repeated (e.g. when

switching from a desktop computer to a laptop)

The individual steps:

Before anything else: Log out of Dokuwiki.

- Log in with your user name and password and click on "Login".
- Now the selection appears, which method you want to use in the future for 2 factor authorization

## **1st method - Google Authenticator:**

|     | etestuser (test)                                                                                                    |
|-----|----------------------------------------------------------------------------------------------------|
| Dok | uWiki - homepage link DokuWiki                                                                                                    |
|     | Impressum   Data Policy                                                                                                    |
|     |                                                                                                    |
| ŀ   | A » en : twofactor_profile                                                                                                    |
|     |                                                                                                    |
|     | Two Factor Sottings                                                                                                    |
|     | Two-Factor Settings                                                                                                    |
|     | This is where you can configure what you want to use as a second factor besides your usual credentials when logging into DokuWiki. What options are<br>available depends on what your administrator has configured. |
|     |                                                                                                    |
|     | This wiki requires the use of two-factor authentication. You always need to have at least one of the mechanisms available below configured<br>before you can use the wiki.                                          |
|     |                                                                                                    |
|     | Add Two-Factor Mechanism                                                                                                    |
|     | Mechanism Google Authenticator (TOTP)                                                                                                    |
|     | Setup                                                                                                    |
|     |                                                                                                    |
|     |                                                                                                    |
|     |                                                                                                    |
|     |                                                                                                    |
|     |                                                                                                    |
|     |                                                                                                    |
|     |                                                                                                    |
|     |                                                                                                    |
|     | en/start.txt · Last modified: 2022/06/07 22:18 by kmeusemann                                                                                                    |
|     | Evenant where otherwise noted, content on this wilk is linensed under the following learner: 🔊 CC Attribution Share Alike 4.0 International                                                                         |
|     |                                                                                                    |
| wer | ed by 🕤 Lib Biodiversity Datacenter                                                                                                    |

Have the LinOTP app (or the app used for 2FA authentication in Sage) ready on your cell phone.

1.1 A **QR code** will appear on the next screen. Scan this with the LinOTP app (click on the "+" sign at the bottom right).

3/7

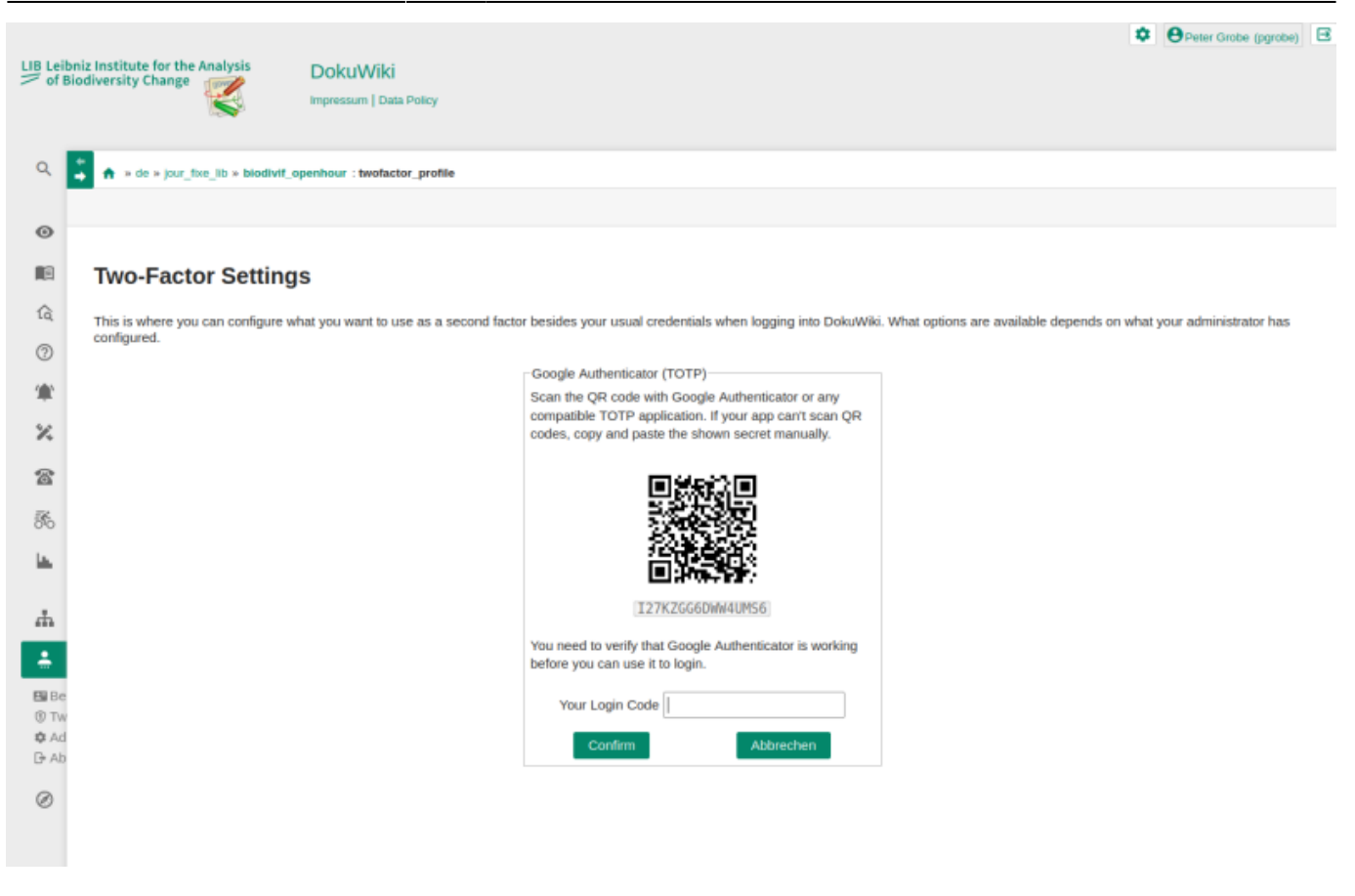

1.2 Enter the first code to pair the devices with each other

1.3 Confirm and enter the **second token** (possibly renew the token on the cell phone if it has expired).

| LIB Lei    | bniz Institute for the Analysis<br>Biodiversity Change       |                                                                     | Peter Grobe (pgrobe)   |
|------------|--------------------------------------------------------------|---------------------------------------------------------------------|------------------------|
| Q          | + * de * jour_fixe_lib * biodivit_openhour : twofactor_login |                                                                     |                        |
| 0          |                                                              |                                                                     |                        |
|            |                                                              |                                                                     | $\widehat{\mathbf{O}}$ |
| â          |                                                              |                                                                     | U                      |
| 0          |                                                              |                                                                     | ~                      |
| ۲          | Two-Factor Login                                             |                                                                     |                        |
| ×          | Please provide your second factor data below to complete you | r login.                                                            |                        |
| 8          |                                                              | Google Authenticator (TOTP)<br>Enter code from Google Authenticator |                        |
| 50         |                                                              | Your Login Code                                                     |                        |
| <u> 14</u> |                                                              | Confirm                                                             |                        |
| ሐ          |                                                              |                                                                     |                        |
|            |                                                              |                                                                     |                        |
| 🖽 Be       |                                                              |                                                                     |                        |
| ¢ Ad       |                                                              |                                                                     |                        |
| G+ Ab      |                                                              |                                                                     |                        |
| Ø          |                                                              |                                                                     |                        |

#### Done.

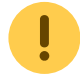

At the next login **only step 1.3** needs to be executed.

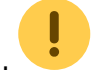

## 2nd method - e-mail:

Open your favorite e-mail program and log in to the LIB account.

2.1 Choose the **Email option** in the LIB Dokuwiki and click "Setup":

|      |                                                | e testuser                                                                                                    | (test) | ₿ |  |
|------|------------------------------------------------|----------------------------------------------------------------------------------------------------|--------|---|--|
| Doku | Wiki - homepage link                           | DokuWiki                                                                                                    |        |   |  |
|      |                                                | Impressum   Data Policy                                                                                                    |        |   |  |
|      |                                                |                                                                                                    |        |   |  |
| F    | ★ » en : twofactor_pro                         | lle                                                                                                    |        |   |  |
|      |                                                |                                                                                                    |        |   |  |
| 1    | Two-Factor Se                                  | ettings                                                                                                    |        |   |  |
| ĩ    | This is where you can co                       | nfigure what you want to use as a second factor besides your usual credentials when logging into DokuWiki. What options #             | are    |   |  |
| )    | available depends on wh                        | at your administrator has configured.                                                                                                 |        |   |  |
| 2    | This wiki requires the<br>before you can use t | e use of two-factor authentication. You always need to have at least one of the mechanisms available below configured<br>he wiki.     |        |   |  |
| :    |                                                |                                                                                                    |        |   |  |
|      |                                                | Add Two-Factor Mechanism<br>Mechanism E-Mail p.grobe@leibniz-zfmk.de ~                                                                |        |   |  |
| b    |                                                | Setup                                                                                                    |        |   |  |
|      |                                                |                                                                                                    |        |   |  |
|      |                                                |                                                                                                    |        |   |  |
|      |                                                |                                                                                                    |        |   |  |
|      |                                                |                                                                                                    |        |   |  |
|      |                                                |                                                                                                    |        |   |  |
|      |                                                |                                                                                                    |        |   |  |
|      |                                                |                                                                                                    |        |   |  |
|      |                                                | en/start.txt · Last modified: 2022/06/07 22:18 by kmeus                                                                               | emann  |   |  |
|      |                                                | unen uhen albertine ented, enteret en bis util is lineared under the following lineares 🔊 CC Attribution Share Alle 4.0 International |        |   |  |
|      |                                                | лиери мнеге очленияся полек, солленк он ала мно та поелаец алиет иле коломину всегае. У сос ишпошкол-энале илие и о плетнацопал       |        |   |  |

### 2.2 An **e-mail** is sent to the saved address:

LIB-Wiki - https://wiki.leibniz-lib.de/

# [DokuWiki] Your login code

ø S Antworten ↓ ✓ datacenter Heute, 21:55 Grobe Peter ≥ Hi test Someone tried to log in using your account. If that was you, please use the code below to confirm your login. \*\*182675\*\* This code is only valid for a limited time. This mail was generated by DokuWiki at https://wiki.leibniz-lib.de/

2.3 Enter the token specified there and confirm. The e-mail address is now connected to the Authenticator plugin.

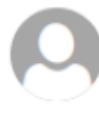

2025/07/08 21:34

|           | Stestuser (test)                                                                                                    |            |
|-----------|----------------------------------------------------------------------------------------------------|------------|
| Do        | kuWiki - homepage link DokuWiki                                                                                                    |            |
|           | Impressum   Data Policy                                                                                                    |            |
|           |                                                                                                    |            |
| Q         | * en : twofactor profile                                                                                                    |            |
|           |                                                                                                    |            |
| 0         |                                                                                                    |            |
|           | Two Factor Sottings                                                                                                    | 5          |
|           | Two-Factor Settings                                                                                                    | 0'         |
| ſα        | This is where you can configure what you want to use as a second factor besides your usual credentials when logging into DokuWiki. What options are available depends on what your administrator has configured. |            |
| 0         | E-Mail n grobe@leibniz.zfmk.de                                                                                                    |            |
| ۲         | A verification code has been sent to your email. If you do not                                                                                                    | R          |
| ×         | receive it within a few minutes, please contact a wiki<br>administrator.                                                                                                    | ·, ·       |
|           | Your Login Code                                                                                                    |            |
| 8         | Tour Login Code                                                                                                    | $\uparrow$ |
| 50        | Confirm                                                                                                    |            |
| <u>14</u> |                                                                                                    |            |
|           |                                                                                                    |            |
| #         |                                                                                                    |            |
|           |                                                                                                    |            |
| Ø         |                                                                                                    |            |
|           |                                                                                                    |            |
|           |                                                                                                    |            |
|           |                                                                                                    |            |
|           |                                                                                                    |            |
|           | en/start.txt · Last modified: 2022/06/07 22:18 by kmeusemann                                                                                                    |            |
|           |                                                                                                    |            |
|           | Except where otherwise noted, content on this wiki is licensed under the following license: 🕲 CC Attribution-Share Alike 4.0 International                                                                       |            |
| Powe      | ered by 🕲 LIB Biodiversity Datacenter                                                                                                    |            |
|           |                                                                                                    |            |

2.4 A **second email** is sent for authentication. Enter the token contained in the e-mail again and confirm.

Done.

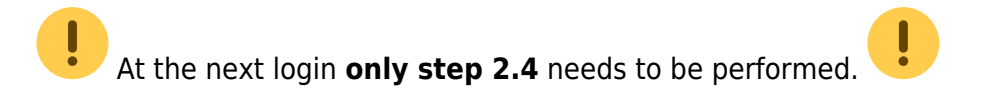

From: https://wiki.leibniz-lib.de/ - **LIB-Wiki** 

Permanent link: https://wiki.leibniz-lib.de/en:2fa:howto?rev=1721202484

Last update: 2024/07/17 09:48

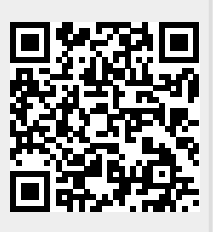

LIB-Wiki - https://wiki.leibniz-lib.de/